# SIMS and/or OPTS

### **Reporting Issues**

This guide is intended for external users with existing accounts used for accessing SIMS or OPTS, needing to report issues with logging in to SIMS or OPTS, **OR** report issues within either application.

4/28/2025

## Reporting Issues with SIMS and/or OPTS

As of March 10, 2025, this process has changed, so please read carefully.

#### Submit Request

- 1. Go to SIMS and/or OPTS Request Form
- 2. Complete all required fields.
  - a. Email
  - b. Last Name
  - c. First Name
  - d. Job Title
  - e. Type of User
  - f. Last 4 digits of SSN
  - g. Employer (NF, SCA, PCS/PCA, Long-Term Access Services Contractor, PACE, etc.)
  - h. Employer Name
  - i. Telephone Number
  - j. Manager/Supervisor Name
  - k. Manager/Supervisor Email
  - I. Manager/Supervisor Telephone Number
  - m. Existing SIMS and/or OPTS account? Select YES.
  - n. Current Username (dhh\username or swe\username)

#### Reporting Issues Within the Application

Depending on what is selected, additional information will need to be provided. Be sure to include detailed information to better assist those processing the request.

- o. **Report Issue Issues within SIMS**  $\rightarrow$  Report issues within SIMS.
- p. **Report Issue Issues within OPTS**  $\rightarrow$  Report issues within OPTS.

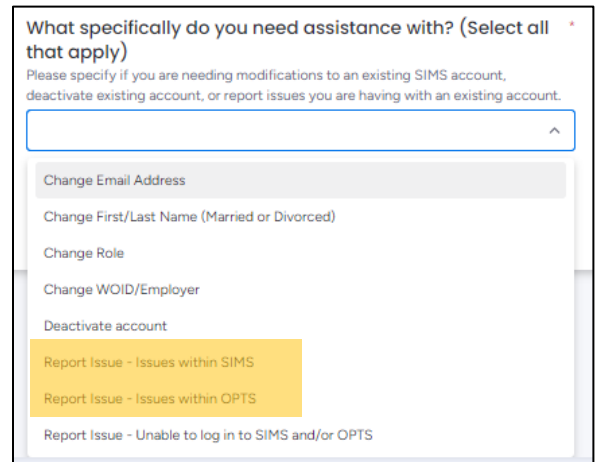

**IMPORTANT**: Within the field provided, include a detailed description of what is happening. There is also an option to upload a document so you can include screenshots to help provide pertinent information

#### Reporting Issues with Logging in to SIMS and/or OPTS

Depending on what is selected, additional information will need to be provided. Be sure to include detailed information to ensure no unnecessary delays.

| q. | Report Issue – | Unable to log | in to SIMS | and/or OPTS |
|----|----------------|---------------|------------|-------------|
|----|----------------|---------------|------------|-------------|

| What specifically do you need assistance with? (Select all * that apply) Please specify if you are needing modifications to an existing SIMS account, deactivate existing account, or report issues you are having with an existing account. |  |  |  |  |
|----------------------------------------------------------------------------------------------------|--|--|--|--|
| Change Email Address                                                                                                    |  |  |  |  |
| Change First/Last Name (Married or Divorced)                                                                                                    |  |  |  |  |
| Change Role                                                                                                    |  |  |  |  |
| Change WOID/Employer                                                                                                    |  |  |  |  |
| Deactivate account                                                                                                    |  |  |  |  |
| Report Issue - Issues within SIMS                                                                                                    |  |  |  |  |
| Report Issue - Issues within OPTS                                                                                                    |  |  |  |  |
| Report Issue - Unable to log in to SIMS and/or OPTS                                                                                                    |  |  |  |  |

#### r. Select the option that best suits the issue:

| s<br>h | Select the option that best describes the issue you are having when trying to log in to SIMS or OPTS. |   |  |  |
|--------|----------------------------------------------------------------------------------------------------|---|--|--|
|        |                                                                                                    | ^ |  |  |
|        | Reactivate Existing Account                                                                           |   |  |  |
|        | Forgot Username and/or Password                                                                       |   |  |  |
|        | Unable to Access - Getting Error Message                                                              |   |  |  |
| L      | Other                                                                                                 |   |  |  |

**IMPORTANT**: For *Other* and *Unable to Access – Getting Error Message*, within the fields provided, include a detailed description of what is happening and upload any supporting documentation or screenshots of the error message.

#### 3. Click Submit.

**NOTE**: Program Office will receive request and handle accordingly or pull in appropriate parties to handle.